## Login Page:

| ← → ♂ ⋒ ≒ ncahappspub.aphis.usda.gov/NCAHPortal/public/                                                                                                  |                                                                   |                                 |                   |                                   |                            | *                                                                | 5 I 🚯 🗄                         |
|----------------------------------------------------------------------------------------------------|-------------------------------------------------------------------|---------------------------------|-------------------|-----------------------------------|----------------------------|------------------------------------------------------------------|---------------------------------|
| 🔡 📔 🕍 AgLearn 📲 AmegaView Client 🧃 APR 2018 Veterinar 📀 Mycobacteria and B 🦚 Diag                                                                        | nostics and Bio 🚯 Home - NCAH e-Co #                              | 🛤 NAHLN Login 🏻 🦄 MasterControl | 🚯 MB - Calendar 🚯 | NCAH Employee Dir                 | 😚 Saf-T-Pak 🛛 🍧 Reagent Ca | talog X                                                          | All Bookmarks                   |
| USDA                                                                                                    |                                                                   |                                 |                   |                                   |                            | United States Departmer<br>National Centers for Anir<br>Ames, IA | nt of Agriculture<br>mal Health |
| 🐔 NCAH Portal 🛛 🗮 Help 🔹                                                                                                    |                                                                   |                                 |                   |                                   |                            |                                                                  |                                 |
|                                                                                                    |                                                                   |                                 |                   |                                   |                            |                                                                  |                                 |
| Welcome to the NCAH Portal Come here to interact with NCAH entities through an electronic and automated inter     log In (Need an Account? Sign_up_now!) | ace                                                               |                                 |                   |                                   |                            |                                                                  |                                 |
| Important Messages                                                                                                    |                                                                   |                                 |                   |                                   |                            |                                                                  |                                 |
| No current messages                                                                                                    |                                                                   |                                 |                   |                                   |                            |                                                                  |                                 |
|                                                                                                    |                                                                   |                                 |                   |                                   |                            |                                                                  |                                 |
| About                                                                                                    | Included NCAH Entities                                            |                                 |                   | ▲ Warnings                        |                            |                                                                  |                                 |
| Use of this application will allow external users to submit forms and samples through a portal atmosphere.                                               | Center for Veterinary Biologic     National Veterinary Services L | :s<br>.aboratories              |                   | Some portions<br>a verified user. | of this application may re | equire elevated security lev                                     | els such as                     |

## Select blue "Log In" button and are taken to this screen:

| An official website of the Unite                                    | d States government Here's how you know ~                                                                                                    |                                         |
|---------------------------------------------------------------------|----------------------------------------------------------------------------------------------------|-----------------------------------------|
| USDA eAuthentic                                                     | ation<br>ENT OF AGRICULTURE                                                                                                    | (d) eAuth                               |
|                                                                     | T   MANAGE ACCOUNT Y   HELP Y                                                                                                    |                                         |
|                                                                     | USDA Federal Login<br>Net autour<br>Net autour<br>Select an option to continue<br>PIV/CAC<br>Enter PIV/CAC PIN<br>VSDA MobileLine<br>Use governent mobile device for login<br>USDA Work Account<br>Employees and contractors use Microsoft login<br>PIVERepublic |                                         |
| Warning<br>Upon login you agree to the<br>• You are accessing a U.S | following information:<br>5. Government information system, which includes (1) this computer, (2) th                                                                                                    | ils computer network, (3) all computers |

Once appropriate sign in information is provided you are taken to the Dashboard:

USDA

| USDA                                                                                                    |                                                                                                    | United States Department of Agriculture<br>National Centers for Animal Health<br>Ames, IA |
|----------------------------------------------------------------------------------------------------|----------------------------------------------------------------------------------------------------|-------------------------------------------------------------------------------------------|
| ☆ NCAH Portal  ADD Dashboard 	≡ Submission History                                                                | R Help -                                                                                                    | 💄 KIMBERLY.LEHMAN 👻                                                                       |
| 🛱 Dashboard                                                                                                    |                                                                                                    |                                                                                           |
| Center for Veterinary Biologics (CVB)<br>National Veterinary Services Laboratories (NVSL)<br>Application Messages | < Please click any of the links on the left to navigate to the section you would like.                                                                                                    |                                                                                           |
| For Official Use Only - App Ver 2.2.4                                                                             | USDA.gov     Eos     USDA.privacy.Policy     EAOS     EOJA     CV& User Guides     VOS User Guides     VOS User Guides |                                                                                           |

Select "National Veterinary Services Laboratories (NVSL)"

| USDA                                                                                      |                                                                                                    |                                               | United States Department of Agriculture<br>National Centers for Animal Health<br>Ames, IA |
|-------------------------------------------------------------------------------------------|----------------------------------------------------------------------------------------------------|-----------------------------------------------|-------------------------------------------------------------------------------------------|
| ☆ NCAH Portal  ADashboard  Submission History                                             | Help 🝷                                                                                                    |                                               | 🛓 KIMBERLYLEHMAN 👻                                                                        |
| 🛱 Dashboard                                                                               | NVSL - National Veterinary Services Laboratories                                                                                                    |                                               |                                                                                           |
| Center for Veterinary Biologics (CVB)<br>National Veterinary Services Laboratories (NVSL) | Diagnostic Sample Submission (VS 10-4) <ul> <li>Sample Submission Form</li> <li>Generate Packing Slip</li> <li>Samples Not Yet Received by NVSI.</li> </ul>   |                                               |                                                                                           |
| Application Messages                                                                      | Equine Import (VS 17-31)<br>Sample Submission Form<br>Sample Submission Form (with Spreadsheet)<br>Generate Packing Slip<br>Samples Not Yet Received by NVSI. | ı                                             |                                                                                           |
|                                                                                           | Tuberculosis Sample Submission (VS 6-35) Sample Submission Form Generate Packing Slip Samples Not Yet Received by NVSL                                        |                                               |                                                                                           |
|                                                                                           | Salmonella Serotyping Submission (VS 10-3) Sample Submission Form Generate Packing Slip Samples Not Yet Received by NVSL                                      |                                               |                                                                                           |
|                                                                                           | <ul> <li><u>USDA.gov</u></li> <li><u>USDA Privacy Policy</u></li> <li>FOIA</li> </ul>                                                                         | <u>Contact Us</u> FAQs <u>CVB User Guides</u> | Back to top                                                                               |

In the "Diagnostic Sample Submission (VS 10-4)" section select "Sample Submission Form"

|                                                                                                    |                                                                                                    |                                                                                                    |                                                                                                    |                                                                                                    | National Centers for Animal He                                                                                                    |
|----------------------------------------------------------------------------------------------------|----------------------------------------------------------------------------------------------------|----------------------------------------------------------------------------------------------------|----------------------------------------------------------------------------------------------------|----------------------------------------------------------------------------------------------------|----------------------------------------------------------------------------------------------------|
| ICAH Portal 🛛 📾 Dashboard 🔳 :                                                                                                    | Submission History 🔋 Help 👻                                                                                                    |                                                                                                    |                                                                                                    |                                                                                                    | Altres, ta                                                                                                    |
| Create - Diagnostic Sample Submissio                                                                                                    | n Form                                                                                                    |                                                                                                    |                                                                                                    |                                                                                                    |                                                                                                    |
| NVSL Home / Create - Diagnostic                                                                                                    | Sample Submission Form                                                                                                    |                                                                                                    |                                                                                                    |                                                                                                    |                                                                                                    |
| TAVAL TRAILE / Create - Diagnosuc.                                                                                                    | annpre automission i onn                                                                                                    |                                                                                                    |                                                                                                    |                                                                                                    |                                                                                                    |
| Directions<br>This form replicates the OMB-<br>If you are a first time submitte<br>Up to 10 email and fax numb<br>When payment is necessary, t<br>For more information about S                                                                                                    | -approved VS Form 10-4. Please complete all required fields a<br>rr, you will not see a field to place your known NVS. Submitte<br>es may be provided for report distribution.<br>he only information that can be submitted electronically is yo<br>ervices and Fees or Shipping of Specimens please visit the <b>D</b>                                                                                                    | is indicated by a red ast<br>er ID until after your firs<br>nur 7 digit User Fee Acco<br>iagnostic Testing at NY                                                                                                    | terisk. <b>*</b><br>it submission.<br>ount Number. Additional<br><b>VSL</b> website.                                                                                                    | payment information may be typed on the gen                                                                                                    | trated packing slip.                                                                                                    |
| Submitter Informatio                                                                                                    | n                                                                                                    |                                                                                                    |                                                                                                    |                                                                                                    |                                                                                                    |
| Automitting to                                                                                                    | Note: If unsure, please visit the Diagnostic Testing at N                                                                                                    | IVSL website.                                                                                                    |                                                                                                    |                                                                                                    |                                                                                                    |
| NVSL Submitter ID                                                                                                    | 502276                                                                                                    | •                                                                                                    |                                                                                                    |                                                                                                    |                                                                                                    |
| Submitter Name                                                                                                    | Last*                                                                                                    | First*                                                                                                    |                                                                                                    | Middle                                                                                                    |                                                                                                    |
| Business Name                                                                                                    | USDA APHIS VS                                                                                                    | Kinoeny                                                                                                    |                                                                                                    |                                                                                                    |                                                                                                    |
| Submitter Address*                                                                                                    | Street.                                                                                                    |                                                                                                    |                                                                                                    |                                                                                                    |                                                                                                    |
|                                                                                                    | 1920 Dayton Ave                                                                                                    |                                                                                                    |                                                                                                    |                                                                                                    |                                                                                                    |
|                                                                                                    |                                                                                                    |                                                                                                    |                                                                                                    |                                                                                                    |                                                                                                    |
|                                                                                                    | Country*<br>United States                                                                                                    | ✓ Iowa                                                                                                    | •                                                                                                    | City.ª<br>Ames                                                                                                    | Postal Code*<br>50010                                                                                                    |
| Contact Information*                                                                                                    | Email*                                                                                                    | Fax                                                                                                    |                                                                                                    | Telephone*                                                                                                    |                                                                                                    |
|                                                                                                    | Nata Blocco add all secol satisfy                                                                                                    | 5153377315                                                                                                    | id he conter Art                                                                                                    | 5153376335                                                                                                    | ine field                                                                                                    |
|                                                                                                    | Note: Please add all email addresses and fax numbers to                                                                                                    | o which the report shou                                                                                                    | inu we sent to. At least one                                                                                                    | email is required. Please use only numbers in f                                                                                                    | ax nero.                                                                                                    |
| ayment Information                                                                                                    | saes Hee Account Number                                                                                                    |                                                                                                    |                                                                                                    |                                                                                                    |                                                                                                    |
|                                                                                                    | Notes Final report not released until payment secured. D                                                                                                    | NOT enter credit car                                                                                                    | d number or check inform                                                                                                    | ation; these should be entered on packing slip.                                                                                                    |                                                                                                    |
| 'urpose*                                                                                                    |                                                                                                    |                                                                                                    | •                                                                                                    | Purpose Definitions                                                                                                    |                                                                                                    |
| leference Numbers                                                                                                    | Referral #                                                                                                    |                                                                                                    | FAD #                                                                                                    |                                                                                                    |                                                                                                    |
|                                                                                                    | Note: For your records only. Not assigned by NVSL.                                                                                                    |                                                                                                    | Note: Only requir                                                                                                    | ed for FAD cases. Contact Assistant District Dire                                                                                                    | ctor and                                                                                                    |
|                                                                                                    |                                                                                                    |                                                                                                    | emergency progra                                                                                                    | im staff for authorization.                                                                                                    |                                                                                                    |
| reservation During Shipping*                                                                                                    |                                                                                                    |                                                                                                    | •                                                                                                    |                                                                                                    |                                                                                                    |
| Owner Information                                                                                                    |                                                                                                    |                                                                                                    |                                                                                                    |                                                                                                    |                                                                                                    |
| Wildlife Submission*                                                                                                    | Yes ○ No ○                                                                                                    |                                                                                                    |                                                                                                    |                                                                                                    |                                                                                                    |
| Animal Information                                                                                                    |                                                                                                    |                                                                                                    |                                                                                                    |                                                                                                    |                                                                                                    |
| remises ID Number (PIN)                                                                                                    |                                                                                                    |                                                                                                    |                                                                                                    |                                                                                                    |                                                                                                    |
| urdrass.*                                                                                                    | Country*                                                                                                    | State*                                                                                                    |                                                                                                    |                                                                                                    |                                                                                                    |
|                                                                                                    | onited states                                                                                                    | ·                                                                                                    | *                                                                                                    |                                                                                                    |                                                                                                    |
|                                                                                                    | Number of Animals                                                                                                    | Number Affec                                                                                                    | ted                                                                                                    | Number Dead                                                                                                    |                                                                                                    |
| ferd/Flock                                                                                                    | Number of Animais                                                                                                    | Number Affec                                                                                                    | ted                                                                                                    | Number Dead                                                                                                    |                                                                                                    |
| lerd/Flock<br>Country                                                                                                    | Number of Animais<br>Origin                                                                                                    | Number Affec<br>Destination                                                                                                    | ted                                                                                                    | Number Dead                                                                                                    |                                                                                                    |
| Herd/Flock<br>Country                                                                                                    | Number of Animas Origin Origin Note: Country Origin and Destination are required wher                                                                                                    | Number Affec      Destination      import/export is select                                                                                                    | ted<br>ted as Purpose.                                                                                                    | Number Dead                                                                                                    |                                                                                                    |
| Herd/Flock<br>Sountry                                                                                                    | Numer of Animas                                                                                                    | Number Affec      Destination      mimport/export is select                                                                                                    | ted<br>ted as Purpose.                                                                                                    | Number Dead                                                                                                    |                                                                                                    |
| terd/Flock<br>country<br>Specimen and Testing                                                                                                    | Duriner of Animas Drigin Drigin Note: Country Origin and Destination are required wher I Information Sectioners: Animals*                                                                                                    | Number Affec<br>Destination                                                                                                    | ted<br>ted as Purpose.                                                                                                    | Number Dead                                                                                                    |                                                                                                    |
| terd/Flock<br>Country<br>Specimen and Testing<br>Total Number Of*                                                                                                    | Durine of Animas Digin Note: Country Origin and Destination are required when y Information Specimens* Animals*                                                                                                    | Number Affec                                                                                                    | ted as Purpose.                                                                                                    | Number Dead                                                                                                    |                                                                                                    |
| terd/Hock<br>Sountry<br>Specimen and Testing<br>otal Number Of*<br>ociel or Unknown                                                                                                    | Durines of Animals  Digin  Refer Country Origin and Destination are required when  genciment  Animals*                                                                                                    | Number Affec<br>Destination                                                                                                    | ted<br>ted as Purpose.                                                                                                    | Number Dead                                                                                                    |                                                                                                    |
| terd/Flock<br>Sountry<br>Specimen and Testing<br>total Number Off<br>Yeoled or Unknown                                                                                                    | Durines of Admass  Digin  Note: Country Origin and Destination are required when  spacinems*  Callected By*  Date: Collecte                                                                                                    | Number Affec                                                                                                    | ted ted as Purpose.                                                                                                    | Number Dead                                                                                                    |                                                                                                    |
| terd/Flock<br>.country<br>Specimen and Testing<br>total Number Of <sup>4</sup><br>tooled or Unknown                                                                                                    | Nutries of Animas Drigin Nete: Country Origin and Destination are required when ginformation Speciment Collected By* Date Collected prese Nete: If entering a single date for Due Collected prese                                                                                                    | Number Affec                                                                                                    | ted ted ted ted ted www                                                                                                    | Number Dead                                                                                                    |                                                                                                    |
| terd/Flock<br>country<br>Specimen and Testing<br>total Number Of<br>world or Unknown                                                                                                    | Deleter C Admiss Digin Note: Country Origin and Destination are required wher sector of the sector of the sector                                                                                                    | Number Affec                                                                                                    | tedted as Purpose.                                                                                                    | Number Dead                                                                                                    |                                                                                                    |
| terd/Flock<br>country<br>Specimen and Testing<br>total Number Of<br>Specimen                                                                                                    | Note: Contry Origin and Destination are required where g Information Selicitents Collected By: Date Collected By: Note: If entering a single date for Date Collected, please                                                                                                    | Number Affec                                                                                                    | ted ted as Purpose.                                                                                                    | Number Dead                                                                                                    |                                                                                                    |
| terd/Flock<br>asuntry<br>Specimen and Testing<br>total Number Of*<br>vooled or Unknown<br>Specimen<br>search Sources<br>a Annal or Sou                                                                                                    | Deliner of Admiss Deligin Deligin Nete: Country Origin and Destination are required where g Information Secciments C Cellected By: Note: If entering a single date for Date Cellected please cot                                                                                                    | Number Affec                                                                                                    | ted ted as Purpose.                                                                                                    | Number Dead                                                                                                    |                                                                                                    |
| sent/Hock<br>sentry<br>Specimen and Testing<br>onal Number Of*<br>weekel or Unknown<br>Specimen<br>Search Sources<br>Animal or Sou<br>Animal or Sources                                                                                                    | Definition Definition Sectional Definition Sectional Definition Sectional Definition Definition De                                                                                                    | Number Affec<br>Destination<br>Destination<br>import/export is selec                                                                                                    | ted ted as Purpose.                                                                                                    | Age Lbh A                                                                                                    | 92 Class                                                                                                    |
| specimen and Testing<br>coled Number Of*<br>coled or Unknown<br>Specimen<br>Search Sources<br>Calainal or Sources<br>Admal ID*                                                                                                    | During of Admission           Drigin           Drigin           Nete: Country Origin and Destination are required where           g Information           Speciment*           Celested Byt           Date Collect           Nete: If entering a single date for Date Collected, please           ccat           Sect                                                                                                    | Sumber Affect  Destination  Destination  add  destination  destination  destinatio | ted<br>ted as Purpose.                                                                                                    | Appelda                                                                                                    | ye. Class                                                                                                    |
| search Sources<br>Admail ID:<br>Search Sources<br>Admail ID:<br>Sacrines ID #                                                                                                    | During of Admiss Digin Digin Digin Note: Country Origin and Destination are required wher  I Information Seachment  Callected Byt Date Collected plane Callected Byt Note: If entering a single date for Date Collected please  cat                                                                                                    |                                                                                                    | ted ted as Purpose. ted as Purpose. ted as required if not enterin acting to formation                                                                                                    | Age Linit Age Unit.                                                                                                    | ge Class                                                                                                    |
| specimen and Testing<br>colar Number Of*<br>colar Number Of*<br>colar of Unknown<br>Specimen<br>Calaria ID*<br>Specimen ID #*                                                                                                    | During of Admission           Drigin           Drigin           Note: Country Origin and Destination are required where           Speciment*           Collected Byt           Date Collected Byt           Notes: If entering a single date for Date Collected please           Sectiment*           Speciment*                                                                                                    |                                                                                                    | ted<br>ted as Purpose.<br>                                                                                                    | Age Link Age Unit.                                                                                                    | ge Class                                                                                                    |
| seed/Rock asuntry                                                                                                    | During of Administ           Digin           Nete: Country Origin and Destination are required where           glaciment           Generation           Sectionation           Note: If entering a single date for Date Collected please           Sectionation           Sectionation           Sectionation           Description           Sectionation           Sectionation                                                                                                    |                                                                                                    | ted ted as Purpose. ted as Purpose. ted as required if not enterin ecimen information Laboratory Ter+*                                                                                                    | Age Linit Age Unit.                                                                                                    | ge Class                                                                                                    |
| sourch Tests<br>Specimen and Testing<br>otel Number Of<br>tested or Unknown<br>Specimen<br>Admal or Source<br>Admal or Source<br>Specimen ID **<br>Search Tests<br>Category<br>Category<br>Category                                                                                                    |                                                                                                    | And Additional Sp                                                                                                    | ted ted as Purpose. ted as Purpose. ted as Purpose. ted as Purpose. ted as Purpose. ted as Purpose. ted ted as Purpose. ted ted ted ted ted ted ted ted ted ted                                                                                                    | Age Unit Age Unit.                                                                                                    | ge Class                                                                                                    |
| south Sources Adimal ID # Specimen ID #                                                                                                    | Note: Contry Origin and Destination are required where  planter: Contry Origin and Destination are required where  plantformation  planter: Contry Origin and Destination  planter: Contry Origin and Destina                                                                                                    |                                                                                                    | ted ted as Purpose. ted as Purpose. ted as Pur | Age Motion Age Unit.                                                                                                    | ge Class                                                                                                    |
| seret/Flock<br>country<br>Specimen and Testing<br>teal Number Of*<br>Veoled or Unknown<br>Specimen<br>Search Sources<br>Adimal of Sou<br>Specimen 10: #*<br>Search Tests<br>Search Tests<br>Search Tests<br>Category<br>Category<br>Category<br>Category<br>Category<br>Category<br>Category                                                                                                    |                                                                                                    |                                                                                                    | ted ted as Purpose. ted as Purpose. ted as Purpose. ted as Purpose. Laboratory Text                                                                                                    | Age Unit                                                                                                    | ge Class<br>difficient list information Add Net                                                                                                    |
| terd/Flock country  Specimen and Testing teal Number Of*  Veoled or Unknown  Search Sources  Animal Of Sou Search Sources  Search Sources  Category  Category  Categor                                                                                                    | Number of Adminis           Origin           Origin           Note: Contry Origin and Destination are required when           Sectioners*           Cellected By*           Date: Cellected By*           Date: If entering a single date for Date Collected please           Sist*           Sist*           Disease or Causative Agent*                                                                                                    | Number Affec Pastination Pastination Pastinatio Pastination Pastination Pastination Pastination Pasti | ted ted as Purpose. ted as Purpose. ted as required if not enterin terinen information telectment information telectment telectment infor | Age Los Age Unit.                                                                                                    | ge Class                                                                                                    |
| terd/Flock sountry  Specimen and Testing total Number Of* Vooled of Unknown  Specimen  Search Sources  Specimen ID #*  Sources Transmission  Animal or Sou Sources Transmission  Animal or Sources  Sources Transmission  Animal or Sources  Animal or Sources  Anim                                                                                                    | Number of Admiss           Origin           Date: Country Origin and Destination are required where           Sectioners*           Calescied by*           Date: Collected by*           Note: If entering a single date for Date Collected phase           cot*           Sectioners*           picssee or Causative Agent*                                                                                                    | Number Affec Pastination Pastination Pastinatio Pastination Pastination Pastination Pastination Pasti | ted ted sted as Purpose. ted as required if not enterin ecimen Information Liaboratory.Text*                                                                                                    | Ange Unit.                                                                                                    | ge Class                                                                                                    |
| terd/Flock sourtry  Specimen and Testing total Number Of*  weekd of Unknown  Specimen  Search Sources  Animal or Sou  Specimen D #*  Search Test Category  Additional Submission Information                                                                                                    | Numer of Admiss       Origin       Note: Contry Origin and Destination are required where       Sections:       Cellected By:       Octed       Cellected By:       Note: If entering a single date for Date Collected please       Sections:       Sections:       Sections:       Sections:                                                                                                    | Number Affec Pastination Pastination Pastinatio Pastination Pastination Pastination Pastination Pasti | ted ted sted as Purpose. ted as required if not enterin eximen information Laboratory.Text                                                                                                    | Age Loit  Age Unit.                                                                                                    | ge Class<br>délicional Text Information Add Bert                                                                                                    |
| terd/Flock csuntry                                                                                                    | Nutrie C Adminas  Digin  Note: Country Origin and Destinution are required when  ginformation  ginclinent  Cellected By*  Cellected By*  Date Cellected place  Cellected By*  Date Cellected place  Cellected place Place Place Pla                                                                                                    | Number Affec  Eastination  Eastination  Appendix Affect  Appendix Appendix  Appendix Appendix  Appendix  Appendix Appendix  Appendix  Appendix  Appendix  Appendix  Appendix  Appendix  Appendix  Appendix  Appendix  Appendix  Appendix  Appendix  Appendix  Appendix  Appendix  Appendix  Appendix  Appendix  Appendix  Appendix  Appendix  A | ted ted as Purpose. ted as Purpose. ted as required if not enterin ecimen information Laboratory.Text                                                                                                    | Age Litit Age Unit.                                                                                                    | ge Class                                                                                                    |
| ierd/Flock country  Specimen and Testing total Number Of  Total Number Of  Specimen  Sections D #  Country  Country  Cou                                                                                                    | Notes of Adminas           Digin           Notes Country Origin and Destination are required when           glacinatic           Asimals*           Cellected By*           Cellected By*           Date Collected By*           Notes If entering a single date for Date Cellected, please           Sections*           Sections*           Sections*           Sections*           Sections*                                                                                                    | Author Affect  Patients  Patients  App Number Affect  App Number Affect  App Number Affect  App Number Affect  App Number Affect  App Number Affect  Affect   | ted ted as Purpose. ted as Purpose. ted as required if not enterin ecimen information televentery.lest                                                                                                    | Age Linit Age Unit.                                                                                                    | ge Class                                                                                                    |
| ierd/Flock Country Coperimen and Testing total Number Of Country Coperimen Country Country Cou                                                                                                    | Public C Admins           Digin           Note: Country Origin and Destination are required when           g Information           Speciment           Collected By!           Date Collected By!           Date Collected By!           Date Collected By!           Date Collected By!           Date Collected By!           Date If entering a single date for Date Collected please           Speciment*           Speciment*           Speciment*           Speciment*           Speciment*           Speciment*                                                                                                    | Aumber Affect     Destination     Destination     import/resport is select      destination     destination     destination     destination     destination     destination                                                                                                    | ted ted as Purpose. ted as Purpose. ted as Pur | Age Link Age Unit. Age Number & Age Unit.                                                                                                    | ge Class                                                                                                    |
|                                                                                                    | Notice C Admiss  Digin  Note: Contry Origin and Destination are required when  Sections  Sections  Collected Byt  Date: Collected Byt  Collected Byt  Date: Collected Byt  Date: Collected Collected place  Collected Byt  Date: Collected Part  Date: Collected Part  Date: Collected Part  Date: Collected Part  Date: Collected Part  Collected Byt  Date: Collected Part  Date: Collected Part  Date: Collected Part  Date: Collected Part  Collected Part  Date: Collected Part  Date: Collected Part  Collected Part  Date: Collected Part  Collected Part  Date: Collected Part  Collected Part Collected Part  Collected Part  Collected Part  Collected Part  Collec                                                                                                    |                                                                                                    | ted  ted as Purpose.  ted as Purpose.  ted as prequired if not enterin  www  ted the additional of the test of the test of test of test of tes | Age Los  Age Los  Age Los  Age Los  Age Los  Age Los  Age Civit  Age Civit  A | deficient last information                                                                                                    |
| iere/Flock country  Specimen and Testing teal Number Of  Specimen  Search Sources  Animal or Sou  Search Sources  Animal or Sou  Search Sources  Animal or Sou  Animal or Sou  Animal or S                                                                                                    | Number of Adminas           Digin           Note: Contry Origin and Destination are required when           Socients:         Arismis*           Collected By*         Date Collected           Collected By*         Date Collected           Note: If entening a single date for Date Collected, please         Socients:           Socients:                                                                                                    | Number Affec  Partination  Particular  Particular  Pa | ted ted as Purpose. ted as Purpose. ted as Purpose. ted as Purpose. ted as prepared of not enterin ted tentis information testing to respond to, a collection to respond to, a collection to respond to, a collection to respond to, a collection                                                                                                    | Age Los Age Los Age Lo | pe Class  distional Text Information  Add Net  active on number.  ONE Appr O379.005  O379.005  O |
| terd/Flock country  Specimen and Testing teal Number Of  Specimen  Search Sources  Specimen ID #*  Specimen ID #*  Specimen ID #*  Additional Submission Information  deficienal Submission Information  deficienal Submission  deficienal Submission  deficienal Submis                                                                                                    | Numeric A Administ           Origin           Note: Contry Origin and Destination are required when           Sectionant*           Animals*           Collected By*           Date: Collected By*           Date: If entering a single date for Date Collected, please           Sat*           Sat*           Sat*           Sat*           Sat*           Sate: If entering a single date for Date Collected, please           Sat*           Sate: If entering a single date for Date Collected, please           Sate: If entering a single date for Date Collected, please           Sate: If entering a single date for Date Collected, please           Sate: If entering a single date for Date Collected, please           Sate: If entering a single date for Date Collected, please           Sate: If entering a single date for Date Collected, please           Sate: If entering a single date for Date Collected, please           Sate: If entering a single date for Date Collected, please           Sate: If entering a single date for Date Collected, please           Sate: If entering a single date for Date Collected, please           Sate: If entering a single date for Date Collected, please           Sate: If entering a single date for Date Collected, please           Sate: If entering a single date for Date Collected, please </td <td>Number Affec Pastination Pastination Pastinatio Pastination Pastination Pastination Pastination Pasti</td> <td>ted ted ted searching to respond to, a collection to respond to, a collection to respond to, a collection to respond to, a collection</td> <td>Age Unit  Age Unit  Age Unit Age Unit  Age Unit Age Unit Age Unit  Age Unit Age Unit</td> <td>difficient line information  difficient line information  Add text  control number.  control number.  contro</td> | Number Affec Pastination Pastination Pastinatio Pastination Pastination Pastination Pastination Pasti | ted ted ted searching to respond to, a collection to respond to, a collection to respond to, a collection to respond to, a collection                                                                                                    | Age Unit  Age Unit Age Unit  Age Unit Age Unit Age Unit  Age Unit Age Unit  | difficient line information  difficient line information  Add text  control number.  control number.  contro |
| terd/Flock<br>isourtry  Specimen and Testing<br>teal Number Of<br>woold or Unknown  Specimen  Search Sources  ahimal or Sou<br>Animal or Sou<br>Search Sources  Ahimal or Sou<br>Search Sources  Ahimal or Sou<br>Search Sources  Ahimal or Sou<br>Animal or Sou<br>Search Sources  Ahimal or Sou<br>Search Sources  Ahimal or Sou<br>Search Sources  Ahimal or Sou<br>Search Sources  Ahimal or Sou<br>Search Sources  Ahimal or Sou<br>Search Sources  Ahimal or Sou<br>Ahimal or Sou<br>Ahimal or Sou<br>Ahimal or Sou<br>Ahimal or Sou<br>Search Sources  Ahimal or Sou<br>Ahimal or Sou<br>Ahimal or So | Numer C Admiss           Origin           Note: Contry Origin and Destination are required when           Sections:           Animals:           Cellected By:           Date: If entering a single date for Date Collected place           Sist:           Sist: <tr tr="">          &lt;</tr>                                                                                                    | Number Affec Pastination Pastination Pastinatio Pastination Pastination Pastination Pastination Pasti | ted ted ted sed as Purpose. ted servery to respond to, a collecto to respond to, a collecto to to respond to, a collecto to respond to, a collecto                                                                                                    | Age Lon  Age Lon  Age | déliceul Test Information Additional Test Information Additional Test Information Additional Test Information Control number: Control number:  |
|                                                                                                    |                                                                                                    |                                                                                                    |                                                                                                    |                                                                                                    |                                                                                                    |
|                                                                                                    | Numer C Admiss         Origin         Note: Contry Origin and Destination are required when         Sections*       Animals*         Callected by*       Date Collect         Callected by*       Date Collect         Note: If entering a single date for Date Collected phase         Set*       Set*         Set*       Set*                                                                                                    | Number Affec Pastination Pastination Pastinatio Pastination Pastination Pastination Pastination Pasti | ted ted ted s Purpose. ted s Purpose. ted s Purpose | Age Loit  Age Loit  Age Loit  Age Loit  Age Loit  Age Loit  Age Loit  Age Loit  Age Number & Age Unit.  Age Number & Age Unit.  Age Number & Age Unit.  Age Number & Age Unit.  Age Number & Age Unit.  Age Number & Age Unit.  Age Number & Age Unit.  Age Number & Age Unit.  Age Number & Age Unit.  Age Number & Age Unit.  Age Number & Age Unit.  Age Number & Age Unit. Age Number & Age Unit. Age Number & Age Number & Age Number & Age Number & Age Number & Age Number & Age Number & Age Number & Age Number & Age Number & Age Number & Age Number & Age N | dilional liest information Add test                                                                                                    |
| iered/Flock country  Specimen and Testing total Number OF  Veoled or Unknown  Specimen Series Animal DP  Animal DP  Category Category Cate                                                                                                    | Public Administ           Digin           Digin           Note: Country Origin and Destination are required when           glacinent           Cellected By*           Cellected By*           Cellected By*           Date: Foretring a single date for Date Cellected place           Set*           Set*                                                                                                    |                                                                                                    | ted ted s Purpose. ted s Purpose. ted as Purpose. ted as Purpose. ted s Purpose. ted s Purpose.  | Age Lick                                                                                                    | ddilocal Text Information  ddilocal Text Information  Add text  orden Jauriber  orden Jauriber  orden Auriber  back to top  back to top                                                                                                    |
| iered/Flock country  Specimen and Testing total Number Of  Total Animal or So  Specimen  Section 10 #  Section 10 #  Section 10                                                                                                    | Public Adminis           Digin           Digin           Note: Country Origin and Destination are required when           glinformation           Speciment           Cellected By*           Deter Country Origin and Destination           Cellected By*           Cellected By*           Deter If entening a single date for Date Cellected places           Set*           Set*                                                                                                    |                                                                                                    | ted ted as Purpose. ted as Purpose. ted as Purpose. ted as required if not enterin ecimen information to respond to, a collection to respond to, a collection to respond to, a collection Contact Us Contact Us Contact Contact Us Contact Us Cont | Age Linit Age Unit.                                                                                                    | dilicaul Text Information  dilicaul Text Information  acottol number.  C073-000  C073-000  C073- |

Enter information into appropriate fields, mark the box next to "I agree that I've looked over this information and everything entered is true to my knowledge," then select "Save & Review Submission" (Note following graphic has dummy information to allow for moving through the system)

|                                                     |                                                                                                    |                                                                                                    |                                                                                                    |                                                                                                    | United States Department of<br>National Centers for Animal H<br>Ames, IA |
|-----------------------------------------------------|----------------------------------------------------------------------------------------------------|----------------------------------------------------------------------------------------------------|----------------------------------------------------------------------------------------------------|----------------------------------------------------------------------------------------------------|--------------------------------------------------------------------------|
| CAH Portal 🛛 🛱 Dashboard 🛛                          | ≡ Submission History 📮 Help 👻                                                                                                    |                                                                                                    |                                                                                                    |                                                                                                    | 🛓 KIMBERLY.                                                              |
|                                                     | This entry is available at<br>received by NVSL subm<br>When shipping samples<br>Questions about shipping<br>Credit card information<br>phone number (f differ<br>For more information al | nd may be edited up to 14 days after<br>ission will be removed by the system<br>, please ensure copy of Packing Slip<br>ag contact: NVSI-Ames Shipping De<br>should be entered on packing slip. I<br>ent than submitter phone number) a<br>bout Services and Fees or Shipping o | completion or upon receipt of samples by NV<br>and you must start a new entry.<br>Is included in package<br>partment (515) 337-7530 or <b>NVSE httpping@2</b> -<br>you prefer not to submit credit card informat<br>of VVSL will contact you.<br>If Specimens please visit the <b>Diagnostic Testir</b> | /SL. If after 14 days no samples have b<br>aphis.usda.gov<br>sion on the packing slip, please enter a<br>ng at NVSL website. | a                                                                        |
| iagnostic Sample Submission Infor                   | mation                                                                                                    |                                                                                                    |                                                                                                    |                                                                                                    |                                                                          |
| NVSL Home / Create - Diagnosti                      | ie Sample Submission Form / Diagnostic S                                                                                                    | ample Submission Information       Delete Submission                                                                                                    |                                                                                                    |                                                                                                    |                                                                          |
| tatus                                               | Sample Entered                                                                                                    |                                                                                                    |                                                                                                    |                                                                                                    |                                                                          |
| ubmitting To:                                       | Ames                                                                                                    |                                                                                                    |                                                                                                    |                                                                                                    |                                                                          |
|                                                     |                                                                                                    |                                                                                                    |                                                                                                    |                                                                                                    |                                                                          |
| VSL Submitter ID:                                   | NA                                                                                                    |                                                                                                    |                                                                                                    |                                                                                                    |                                                                          |
| ame:                                                | Lehman, Kimberly                                                                                                    |                                                                                                    |                                                                                                    |                                                                                                    |                                                                          |
| usiness:                                            |                                                                                                    |                                                                                                    |                                                                                                    |                                                                                                    |                                                                          |
| ddress:                                             | 1920 Dayton Ave<br>Ames, IA 50010<br>United States                                                                                                    |                                                                                                    |                                                                                                    |                                                                                                    |                                                                          |
| ontact Information:                                 | <u>Email (Preferred)</u><br>Kimberly.Lehman@usda.gov<br>User Fee Account Number                                                                                                    | <u>Telephone</u><br>5153376335                                                                                                    |                                                                                                    |                                                                                                    |                                                                          |
| ayment Information:                                 |                                                                                                    |                                                                                                    |                                                                                                    |                                                                                                    |                                                                          |
| irpose:                                             | Developmental/Research                                                                                                    |                                                                                                    |                                                                                                    |                                                                                                    |                                                                          |
| ildlife Submission:                                 | No                                                                                                    |                                                                                                    |                                                                                                    |                                                                                                    |                                                                          |
| wner Name:                                          | Mitch Palmer                                                                                                    |                                                                                                    |                                                                                                    |                                                                                                    |                                                                          |
| remises ID Number (PIN):<br>ddress:                 | Story County, IA                                                                                                    |                                                                                                    |                                                                                                    |                                                                                                    |                                                                          |
|                                                     | Size                                                                                                    | # Affected                                                                                                    | # Dead                                                                                                    |                                                                                                    |                                                                          |
| erd/Flock:                                          |                                                                                                    |                                                                                                    |                                                                                                    |                                                                                                    |                                                                          |
| ountry:                                             | Ungin                                                                                                    | Destination                                                                                                    |                                                                                                    |                                                                                                    |                                                                          |
| ference Numbers                                     | <u>Referral #</u>                                                                                                    | FAD #                                                                                                    |                                                                                                    |                                                                                                    |                                                                          |
| eservation During Shipping:                         | None                                                                                                    |                                                                                                    |                                                                                                    |                                                                                                    |                                                                          |
| tal Number Of:                                      | Specimens                                                                                                    | Animals                                                                                                    |                                                                                                    |                                                                                                    |                                                                          |
|                                                     | 25                                                                                                    | 5                                                                                                    |                                                                                                    |                                                                                                    |                                                                          |
| ooled or Unknown:                                   | No<br>Collected By                                                                                                    | Date Collected                                                                                                    |                                                                                                    |                                                                                                    |                                                                          |
|                                                     | Owner                                                                                                    | Date Collected                                                                                                    |                                                                                                    |                                                                                                    |                                                                          |
| Specimen                                            |                                                                                                    |                                                                                                    |                                                                                                    |                                                                                                    |                                                                          |
| S <u>pecies</u><br>Cattle, Beef Type (Breed Unknown | n or Mixed)                                                                                                    | Specim<br>WBLOC                                                                                                    | ien<br>DD                                                                                                    | <u>Specimen ID</u><br>1                                                                                                    | Additional Information                                                   |
| <u>Animal ID</u><br>1                               | <u>Sex</u><br>Gender Unknown                                                                                                    | <u>Age Number</u>                                                                                                    | <u>Age Unit</u><br>Unknown                                                                                                    | <u>Age Class</u><br>Adult                                                                                                    |                                                                          |
| Disease Category                                    | Disease or Causative Agent                                                                                                    |                                                                                                    | Laboratory Test                                                                                                    | Additional Test                                                                                                    | Information                                                              |
| Bacterial Diseases                                  | Tuberculosis and Atypical Mycoba                                                                                                    | cteriosis                                                                                                    | Gamma Interferon ELISA                                                                                                    |                                                                                                    |                                                                          |
|                                                     |                                                                                                    |                                                                                                    |                                                                                                    |                                                                                                    |                                                                          |
| dditional Submission Informatio                     | n List of sample ID's attached in sprea<br>LEHMAN, KIMBERLY                                                                                                    | dsheet                                                                                                    |                                                                                                    |                                                                                                    |                                                                          |
| ubmitted By                                         |                                                                                                    |                                                                                                    |                                                                                                    |                                                                                                    |                                                                          |
| ubmitted By<br>Action                               | Timest                                                                                                    | amp                                                                                                    |                                                                                                    | User                                                                                                    | Info                                                                     |

Review then select "Finish and Generate Packing Slip"